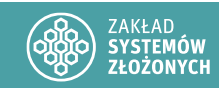

Cyberbezpieczeństwo

Laboratorium 2

## Szyfrowanie poczty - S/MIME

W sprawozdaniu zamieść zrzuty ekranu z istotnych etapów oraz odpowiedzi na pytania.

0

Taki symbol oznacza, że trzeba w sprawozdaniu dodać zrzut ekranu (najczęściej 1) z wyniku działania polecenie.

Taki symbol oznacza, że należy dodać opis (najczęściej 1 zdanie) z wyniku działania polecenia.

# Wstęp

Protokół S/MIME, obsługiwany przez wszystkie główne aplikacje poczty elektronicznej, umożliwia wysyłanie podpisanych i/lub zaszyfrowanych wiadomości, chroniąc w ten sposób pocztę elektroniczną pod dwoma ważnymi względami:

- **poufność** wysłana wiadomość nie może zostać przechwycona przez nieuprawnione osoby, ponieważ nie może zostać odszyfrowana, a tym samym odczytana tylko przez zamierzonych odbiorców;
- **autentyczność i integralność** odbiorca może zweryfikować autentyczność nadawcy oraz czy wiadomość nie została zmieniona po wysłaniu.

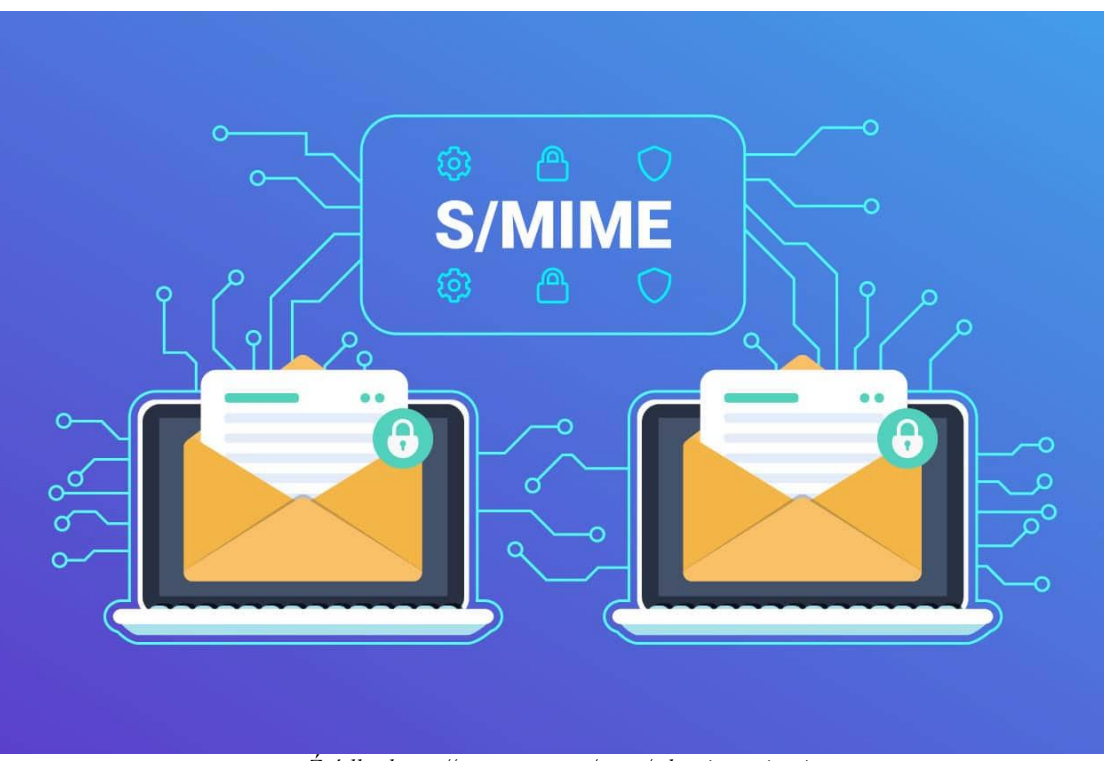

Źródło: https://trustzone.com/news/what-is-s-mime/

## I. Przygotowanie środowiska pracy

1. Przygotuj maszynę wirtualną z systemem Windows.

Ta instrukcja opiera się na systemie Windows 10, ale oczywiście, możesz również przygotować środowisko według własnych preferencji.

- 2. Zainstaluj klienta pocztowego Mozilla Thunderbird.
- 3. Połącz się ze swoim kontem pocztowym.

| $\boxtimes$ |                                                                                                    | Studiaj                                                                                                    | ≡ -                 | ø ×               |
|-------------|----------------------------------------------------------------------------------------------------|----------------------------------------------------------------------------------------------------|---------------------|-------------------|
| A           | 🌳 🕂 Nowa wiado 🚥                                                                                                    | Et st_cyber@prz.edu.pl                                                                                                    | (Q) Ustaw           | vienia konta      |
|             | V De test_cyber@prz.edu.pl                                                                                                    | 🕲 Przeczytaj wiadomości 🖋 Napisz nową wiadomość 🔍 Wyszukaj wiadomości iłł Zarządzij filtrami wiadomości 🎤 Scyfrowanie "end-to-end"                                                                                                    |                     |                   |
| Q           | <ul> <li>Wysłane</li> <li>Niechciane</li> </ul>                                                                                                    | Skonfiguruj następne konto                                                                                                    |                     |                   |
|             | <ul> <li>ickale fokery</li> <li>ickale fokery</li> <li>ickale</li></ul> | 🖻 Poczta 🔋 Książka adresowa 📑 Kalendarz 🖓 Komunikator 🧬 Sernis przechowywania plików 🐊 Aktualności 🔮 Grupy dyskusyjne                                                                                                    |                     |                   |
|             |                                                                                                    | Import z innego programu                                                                                                    |                     |                   |
|             |                                                                                                    | Thunderbird umożliwia zaimportowanie wiadomości, wpisów książki adresowej, substopycji aktualności,<br>ustawień i filtów z innych programów pocztowych i popularnych formatów książek adresowych.                                                                                       |                     |                   |
|             |                                                                                                    | Importuj                                                                                                    |                     |                   |
|             |                                                                                                    | O programie Mozilia Thunderbird                                                                                                    |                     |                   |
|             |                                                                                                    | Thunderbird to viodacy micetyputiformovy liken poechy i kalendraze pene source, bezeletny dia<br>prodetlepionti viuty usohistos, Concern, aly nadad by bezierczy jest z dia<br>unodliwi nam zatrudnienie programistów, opłacenie infrastruktury i kontynuowanie ulepszania<br>programu. |                     |                   |
|             |                                                                                                    | Więcej informacji                                                                                                    |                     |                   |
|             |                                                                                                    | Pomos     Polesz do nas     Dekumentacja dla programistów                                                                                                    |                     |                   |
|             |                                                                                                    |                                                                                                    |                     |                   |
|             |                                                                                                    |                                                                                                    |                     |                   |
| ©<br>©      |                                                                                                    |                                                                                                    |                     |                   |
| -           | (**)<br><i>P</i> Wpisz tutaj, aby wyszukać                                                                                                    | 🗮 🛚 📃 🚊 🖨 🗢 💿                                                                                                    | 스 탑 예 <sub>11</sub> | 18:49<br>.10.2024 |

## II. Certyfikat S/MIME firmy Actalis

Actalis oferuje certyfikaty S/MIME zaufane na wszystkich głównych platformach i obsługiwane przez aplikacje pocztowe zgodne ze standardem S/MIME. Dzięki certyfikatom Actalis S/MIME możesz sprawić, że Twoja poczta e-mail będzie naprawdę bezpieczna, niezależnie od funkcji usługi poczty e-mail, z której korzystasz. Actalis zapewnia różne usługi certyfikatów S/MIME zgodnie z różnymi obowiązującymi zasadami.

- 1. Certyfikat należy pobrać ze strony: <u>https://extrassl.actalis.it/portal/uapub/freemail?lang=en</u>
  - a. W pierwszym kroku należy zarejestrować się na stronie. Następnie wybierz Continue with activation

| What are th                                            | ne next steps?                                                        |                                                   |
|--------------------------------------------------------|-----------------------------------------------------------------------|---------------------------------------------------|
| To proceed with activation is essential to verify your | n, enter an email address to asso<br>email address to complete the ac | ciate with the certificate. It trivation process. |
| 1                                                      | 2                                                                     | 3                                                 |
| Enter the email to<br>verify                           | Click on the verification<br>link you receive via<br>email            | Install the certificate in<br>your email client   |
| Continue with activation                               | n                                                                     |                                                   |

b. W kolejnym kroku wpisz adres e-mail, dla którego chcesz wygenerować certyfikat, a następnie wyślij go do weryfikacji.

# Attiva il tuo certificato Per quale email vuoi chiedere la verifica? Inserisci l'indirizzo email che desideri verificare. Insert an email address Conditions of supply of SSL server and code signing certificates Securer and Code Signing certificates Information on the processing of personal data Verify

c. W kolejnym kroku powinno to wyglądać jak poniżej.

| HOSTING SERVER CLOUD SSL                   | Q                                                                                                   | English v D @ test_cyber@prz.edu.pl                             |
|--------------------------------------------|----------------------------------------------------------------------------------------------------|-----------------------------------------------------------------|
| ACTALIS Products • Resou                   | urces and support 👻 Company Contact us                                                              | European Certification Authority<br>and member of the CAB Forum |
| Customer area / Dashboard<br>Customer area |                                                                                                    | test_cyber@prz.edu.pl<br>쥔 Logout                               |
| Dashboard                                  | Your certificates:                                                                                  |                                                                 |
| ACCOUNT SETTINGS                           | S/MIME - Mail Validated • verity<br>Certificate status                                              |                                                                 |
| Owner profile     Change password          | Complete the required checks, we will keep you informed of the outcome<br>and any subsequent steps. | ⑦ What do I have to do now?                                     |
| Payment methods                            | Associated email: test_cyber@prz.edu.pl                                                             | O     O     Verify Active Expiring Expired                      |

d. Przejdź do swojej poczty, aby zweryfikować meila.

| Dear test_cyber@prz.edu.pl,                                                                  |
|----------------------------------------------------------------------------------------------|
| We have received a request to issue an Actalis S/MIME certificate to this email address.     |
| Please verify that this email is correct by confirming it at the following link:             |
| Confirm email                                                                                |
| By installing and using the certificate, you are agreeing to <u>Actalis' terms of</u><br>use |
|                                                                                              |
| Thank you for choosing our services.                                                         |
| Kind regards                                                                                 |
| The Actalis team                                                                             |

- e. Po krótkiej chwili powinieneś otrzymać kod weryfikacyjny na podany adres e-mail,
- f. W tej chwili powinieneś już móc pobrać swój klucz.

| S/MIME - Mail Validated • Active        |                         |
|-----------------------------------------|-------------------------|
| Expiration: 11/10/2025                  |                         |
| Associated email: test_cyber@prz.edu.pl |                         |
| Download file .p12                      | Ocertificate revocation |

## 2. Importowanie i eksportowanie certyfikatu.

a. Otrzymany certyfikat nalży zaimportować systemu. W tym celu otwieramy certyfikat i postępujemy zgodnie z kreatorem.

|    |                       | X                                                                                                    |
|----|-----------------------|----------------------------------------------------------------------------------------------------|
|    |                       | 🗧 😼 Kreator importu certyfikatów                                                                                                    |
|    |                       |                                                                                                    |
|    |                       |                                                                                                    |
|    |                       | Kreator importu certyfikatów — Zapraszamy!                                                                                                    |
|    |                       |                                                                                                    |
|    |                       | Ten kreator pozwala kopiować certyfikaty, listy zaufania certyfikatów oraz listy<br>odwołania certyfikatów z dysku twardego do magazynu certyfikatów.                                                                                                    |
|    |                       |                                                                                                    |
|    |                       | Certyfikat, wystawany przez u rząd certyfikacji, stanówi potwierdzenie tozsamoso<br>użytkownika i zawiera informacje używane do ochrony danych lub do ustanawiania<br>bezpiecznych połączeń siedowych. Magazyn certyfikatów jest obszarem systemowym,<br>w kłaświm przedokuwana o zwieńkiejsty nertyfikatów jest obszarem systemowym,                                                                                                    |
|    |                       | Lokalizacia orzechowywania                                                                                                    |
|    |                       | Bieżący użytkownik                                                                                                    |
|    |                       | ◯ Komputer lokalny                                                                                                    |
|    |                       |                                                                                                    |
|    |                       | Aby kontynuować, kliknij przycisk Dalej.                                                                                                    |
|    |                       |                                                                                                    |
|    |                       |                                                                                                    |
|    |                       |                                                                                                    |
|    |                       |                                                                                                    |
|    |                       | Dalej Anuluj                                                                                                    |
|    |                       |                                                                                                    |
| b. | Zaznacz okienko Oznac | z ten klucz jako eksportowalny                                                                                                    |
|    |                       |                                                                                                    |
|    |                       | ×                                                                                                    |
|    |                       |                                                                                                    |
|    |                       | 🗧 🧈 Kreator importu certyfikatów                                                                                                    |
|    |                       |                                                                                                    |
|    |                       | Ochrona klucza prywatnego                                                                                                    |
|    |                       | W celu zapewnienia bezpieczeństwa klucz prywatny jest chroniony hasłem.                                                                                                    |
|    |                       | Weier back dis kluera provatago                                                                                                    |
|    |                       | hipsz hasio do kacza pryma kgo.                                                                                                    |
|    |                       | Hasło:                                                                                                    |
|    |                       | •••••                                                                                                    |
|    |                       | Wyświetl hasło                                                                                                    |
|    |                       | Opcje importu:                                                                                                    |
|    |                       | Włącz silną ochronę klucza prywatnego. W przypadku wybrania tej opcji<br>użytkownik będzie informowany o każdym użyciu klucza prywatnego przez<br>policienie w przez przez |
|    |                       | apinauyę.<br>✓ Oracz ten klucz jako eksportowalny. Pozwoli to na późniejsze wykonanie kopii<br>zapasowej lub transport kluczy.                                                                                                    |
|    |                       | Chroń klucz prywatny, używając zabezpieczeń opartych na wirtualizacji                                                                                                    |
|    |                       | mieckadortowalne)<br>☑ Dołącz wszystkie właściwości rozszerzone.                                                                                                    |
|    |                       |                                                                                                    |
|    |                       |                                                                                                    |
|    |                       | Dalej Anuluj                                                                                                    |

c. Następnie należy wyeksportować certyfikat z kluczami w formacie PKCS # 12. W tym celu należy uruchomić Microsoft Management Console.

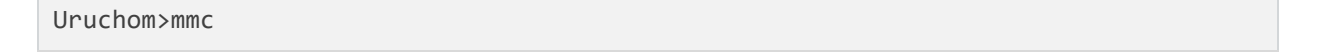

d. Następnie dodajemy nową przystawkę.

| 🚟 Konsola1 - [Katalog główny konsoli] |      |                                       |                     |          |                            |       |  |  |  |  |
|---------------------------------------|------|---------------------------------------|---------------------|----------|----------------------------|-------|--|--|--|--|
| -                                     | Plik | Akcja                                 | Widok               | Ulubione | Okno                       | Pomoc |  |  |  |  |
| •                                     |      | Nowa<br>Otwórz<br>Zapisz<br>Zapisz ja | iko                 |          | Ctrl+N<br>Ctrl+O<br>Ctrl+S | 2     |  |  |  |  |
|                                       |      | Dodaj/U<br>Opcje<br>1 perfmo          | suń przys<br>on.msc | tawkę    | Ctrl+M                     |       |  |  |  |  |
|                                       |      | Zakończ                               | :                   |          |                            |       |  |  |  |  |

#### e. W kolejnym kroku dodaj przystawkę zarządzania certyfikatami.

Dodawanie lub usuwanie przystawek

Możesz wybrać przystawki dla tej konsoli spośród przystawek dostępnych na komputerze i skonfigurować wybrany zestaw przystawek. Dla przystawek rozszerzalnych możesz określić, które rozszerzenia mają być włączone.

| Dostępne przystawki:    |                |   |         | Wybrane przystawki:              |                     |  |
|-------------------------|----------------|---|---------|----------------------------------|---------------------|--|
| Przystawka              | Dostawca       | ^ |         | Katalog główny konsoli           | Edytuj rozszerzenia |  |
| Certyfikaty             | Microsoft Corp |   |         | Certyfikaty - bieżący użytkownik | 112                 |  |
| Edytor obiektów zas     | Microsoft Corp |   |         |                                  | Usun                |  |
| 🚞 Folder                | Microsoft Corp |   |         |                                  |                     |  |
| 👸 Foldery udostępnione  | Microsoft Corp |   |         |                                  | Przenieś w góre     |  |
| 🕒 Harmonogram zadań     | Microsoft Corp |   |         |                                  |                     |  |
| 🚡 Konfiguracja i analiz | Microsoft Corp |   |         |                                  | Przenieś w dół      |  |
| 🛁 Kontrolka ActiveX     | Microsoft Corp |   | Dodaj > |                                  |                     |  |
| 🔮 Link do adresu intern | Microsoft Corp |   |         |                                  |                     |  |
| 🌆 Menedżer autoryzacji  | Microsoft Corp |   |         |                                  |                     |  |
| 📕 Menedżer urządzeń     | Microsoft Corp |   |         |                                  |                     |  |
| 🔊 Monitor wydajności    | Microsoft Corp |   |         |                                  |                     |  |
| le Monitor zabezpiecze  | Microsoft Corp |   |         |                                  |                     |  |
| 🛃 Podgląd zdarzeń       | Microsoft Corp |   |         |                                  |                     |  |
| 🗃 Sterowanie usługą     | Microsoft Corp |   |         |                                  | Zaawansowane        |  |
| E Szahlony zahaznieczeń | Microsoft Corn | ~ |         | < >>                             | Zaanansomane        |  |

#### f. Następnie wybierz wcześniej zaimportowany certyfikat i wyeksportuj go.

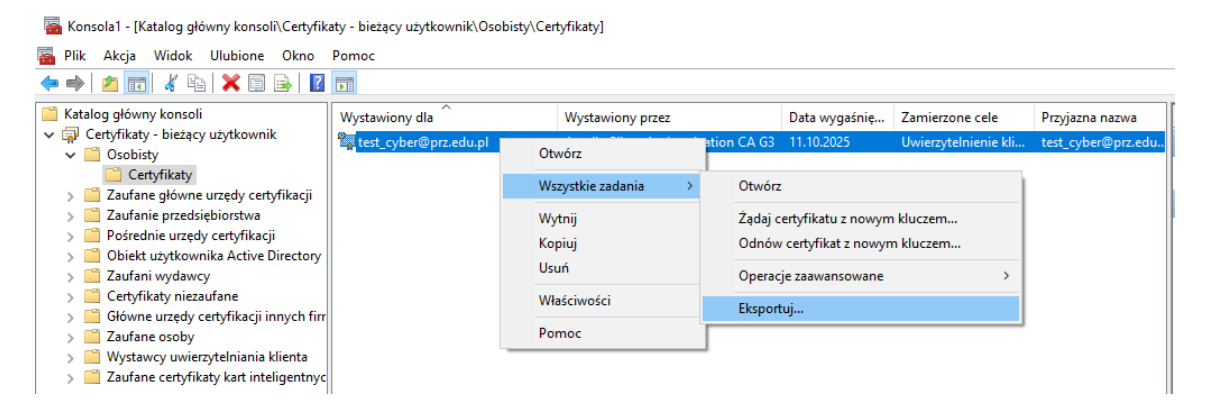

#### g. Postępujemy zgodnie z kreatorem wybierając opcje eksportu klucza prywatnego

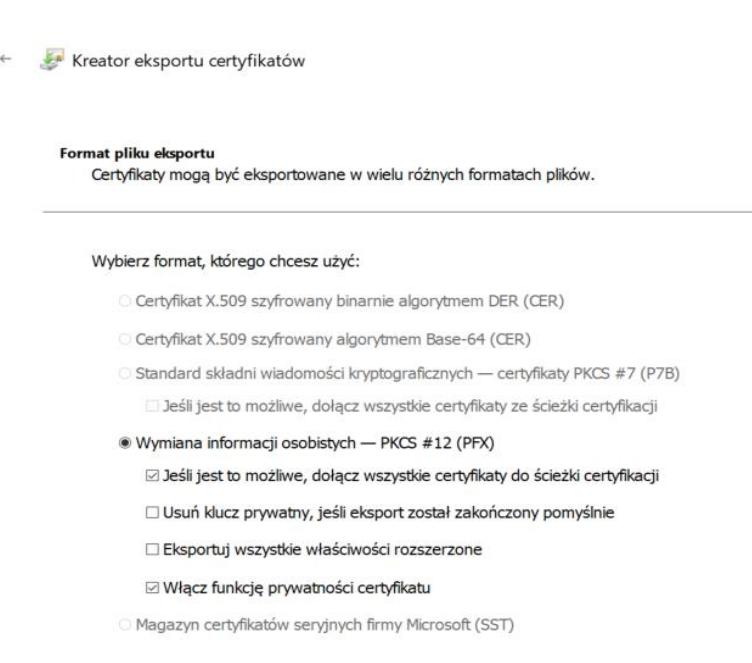

×

## 3. Konfiguracja programu pocztowego.

a. Uruchom Mozilla Thunderbird i kliknij Ustawienia, a następnie Szyfrowanie "end-to-end".

| 🗟 Odebrane - test_cyber@prz.edu.pl                             | Ronfiguracja kont                                                                                        | x                                                                   |
|----------------------------------------------------------------|----------------------------------------------------------------------------------------------------|---------------------------------------------------------------------|
| ✓ ☑ test_cyber@prz.edu.pl                                      | Konfiguracja kon<br>Nazwa konta:<br>test_cyber@prz.edu.p<br>Domyślna tożsamoś<br>Poniższe dane określaja | ta - test_cyber@prz.edu.pl<br>Kolor:                                |
| Szyfrowanie "end-to-end"                                       | Imię i nazwisko:                                                                                         | Michał                                                              |
| Potwierdzenia Szyf                                             | frowanie "end-to-end"                                                                                    | test_cyber@prz.edu.pl                                               |
| <ul> <li>Lokalne foldery</li> <li>Niechciana poczta</li> </ul> | Zwrotny adre <u>s</u> e-mail:                                                                            | inny adres, na który odbiorcy wiadomości powinni wysyłać odpowiedzi |
| Miejsce na dysku                                               | <u>F</u> irma/Organizacja:                                                                               |                                                                     |
| 🕼 Poczta wychodząca                                            | Sygnatur <u>k</u> a:                                                                                     | Używaj <u>H</u> TML (np. <b>pogrubiony tekst</b> )                  |

b. Przewiń okno do sekcji S/MIME kliknij Zarządzaj certyfikatami S/MIME.

| S/MIME                                         |                  |                  |
|------------------------------------------------|------------------|------------------|
| Certyfikat osobisty do podpisywania cyfrowego: |                  |                  |
|                                                | Wybier <u>z</u>  | Wy <u>c</u> zyść |
| Certyfikat osobisty do szyfrowania:            |                  |                  |
|                                                | Wybi <u>e</u> rz | W <u>y</u> czyść |
| Zarządzaj certyfikatami S/MIME                 |                  |                  |

c. Wybierz zakładkę Użytkownik, a następnie Importuj....

| Menedżer certyfikatów |                                                              |                    |             |         |                   |              |    |  |  |  |  |
|-----------------------|--------------------------------------------------------------|--------------------|-------------|---------|-------------------|--------------|----|--|--|--|--|
| Użytkownik            | Decyzje uwierzyte                                            | elniania           | Osoby       | Serwery | organy            | certyfikacji |    |  |  |  |  |
| Masz identyfikujące   | Masz identyfikujące certyfikaty z następujących organizacji: |                    |             |         |                   |              |    |  |  |  |  |
| Nazwa certyfikatu     | u Urządzenie                                                 | zabez              | Numer se    | ryjny   | Wygasa d          | nia          | E. |  |  |  |  |
|                       |                                                              |                    |             |         |                   |              |    |  |  |  |  |
|                       |                                                              |                    |             |         |                   |              |    |  |  |  |  |
|                       |                                                              |                    |             |         |                   |              |    |  |  |  |  |
| Wyświetl              | <u>&lt;</u> opia zapasowa…                                   | K <u>o</u> pia zap | pasowa wszy | stkich  | I <u>m</u> portuj | <u>U</u> suń |    |  |  |  |  |
|                       |                                                              |                    |             |         |                   |              | ок |  |  |  |  |

d. Znajdź swój certyfikat S/MIME w formacie PKCS#12 lub PFX, a następnie kliknij przycisk Otwórz.

| Plik certyfikatu do zaimportowania                               |                                              |                    |                  |                 |           |   |  |  |  |  |
|------------------------------------------------------------------|----------------------------------------------|--------------------|------------------|-----------------|-----------|---|--|--|--|--|
| $\leftrightarrow \rightarrow \cdot \uparrow$                     | → ↑ Ten komputer > Pulpit Przeszukaj: Pulpit |                    |                  |                 |           |   |  |  |  |  |
| Organizuj 🔻 🛛 N                                                  | lowy folder                                  |                    |                  |                 | == -      | ? |  |  |  |  |
|                                                                  | Naz                                          | wa                 | Data modyfikacji | Тур             | Rozmiar   |   |  |  |  |  |
| Pulpit<br>Pobrane<br>Dokumenty<br>Cbrazy                         | *<br>*<br>*                                  | certificate_s_mime | 11.10.2024 19:20 | Wymiana informa | 7 KB      |   |  |  |  |  |
| <ul> <li>OneDrive</li> <li>Ten komputer</li> <li>Sieć</li> </ul> |                                              |                    |                  |                 |           |   |  |  |  |  |
|                                                                  | Nazwa pliku:                                 | certificate_s_mime |                  | V Pliki PKC     | rz Anuluj | ~ |  |  |  |  |

e. Podaj hasło, które otrzymałeś wcześniej w meilu.

~

| X           |
|-------------|
|             |
| ertyfikatu: |
|             |
| Anuluj      |
| Usuń        |
| ОК          |
|             |

f. Powinieneś teraz móc przeglądać szczegóły swojego pliku certyfikatu S/MIME w Menedżerze certyfikatów. Kliknij ok, aby kontynuować.

| -                   |                           | Menedżer o    | ertyfikatów     |             |                    |    |
|---------------------|---------------------------|---------------|-----------------|-------------|--------------------|----|
| Użytkownik          | Decyzje uwierzyteln       | iania O       | soby Sei        | wery C      | rgany certyfikacji |    |
| Masz identyfikujące | e certyfikaty z następuja | ących organiz | acji:           |             |                    |    |
| Nazwa certyfikatu   | u Urządzenie za           | bez N         | lumer seryjny   | Wy          | gasa dnia          | E. |
| ∨ Actalis S.p.A.    |                           |               |                 |             |                    |    |
| test_cyber@         | prz.e Urządzenie zab      | ezpiecz 53    | :5E:A4:CA:E2:68 | :39:16 sobo | ta, 11 październik |    |
|                     |                           |               |                 |             |                    |    |
|                     |                           |               |                 |             |                    |    |
| Wyświetl            | (onia zanasowa            | Konia zanasi  | owa wszystkich  | Import      | ui Usuń            |    |
| <u>wy</u> swieti    |                           |               | owa wszystkich. |             | <u>o</u> sum       | _  |
|                     |                           |               |                 |             |                    | ОК |

g. W sekcji S/MIME kliknij przycisk wybierz..., aby wybrać certyfikat do podpisywania cyfrowego i szyfrowania.

#### S/MIME

| Certyfikat osobisty do podpisywania cyfrowego: | <br>_            |                  |
|------------------------------------------------|------------------|------------------|
|                                                | Wybier <u>z</u>  | Wy <u>c</u> zyść |
| Certyfikat osobisty do szyfrowania:            |                  |                  |
|                                                | Wybi <u>e</u> rz | W <u>y</u> czyść |
|                                                |                  |                  |

h. Kliknij przycisk ok.

| wybierz c                                                                                    | путікат                                                                                                    |                                                                                                   |                                  |                        |              |
|----------------------------------------------------------------------------------------------|----------------------------------------------------------------------------------------------------|---------------------------------------------------------------------------------------------------|----------------------------------|------------------------|--------------|
| Certyfikat:                                                                                  | test_cyber@prz.ed                                                                                                    | lu.pl [53:5E:A4:CA:I                                                                              | E2:68:39:16:95:                  | 26:00:BC:A2            | :4D:4C:E9] 🗸 |
| Szczegóły w                                                                                  | ybranego certyfikatu                                                                                                    | :                                                                                                 |                                  |                        |              |
| Wystawion<br>53:5E:A4:C<br>Ważny od<br>E-mail: tes<br>Wystawion<br>Pietro,ST=E<br>Przechowyw | · dla: CN=test_cyber(<br>A:E2:68:39:16:95:26:0(<br>piątek, 11 październił<br>t_cyber@prz.edu.pl<br>· przez: CN=Actalis C<br>ergamo,C=IT<br>vany w: Urządzenie za | ©prz.edu.pl<br>D:BC:A2:4D:4C:E9<br>(a 2024 do sobota, '<br>'lient Authenticatio<br>abezpieczające | 11 października<br>n CA G3,0=Act | 2025<br>alis S.p.A.,L= | Ponte San    |
|                                                                                              |                                                                                                    |                                                                                                   |                                  |                        |              |

i. Pojawi się okno komunikatu z następującą treścią. Kliknij Tak, aby potwierdzić, że będziesz używać tego samego certyfikatu do szyfrowania wiadomości e-mail.

| 🍯 Thund | erbird                                                                                                    | × |
|---------|----------------------------------------------------------------------------------------------------|---|
| ?       | Zanim będzie możliwe cyfrowe podpisywanie wiadomości, należy określić certyfikat, który będzie<br>używany przez inne osoby przy wysyłaniu szyfrowanych wiadomości do użytkownika tego konta.<br>Czy użyć tego samego certyfikatu do szyfrowania i deszyfrowania wiadomości wysyłanych do<br>użytkownika tego konta? |   |
|         | <u>I</u> ak <u>N</u> ie                                                                                                    |   |

j. Pola dla podpisywania cyfrowego i szyfrowania zostaną automatycznie wypełnione danymi Twojego certyfikatu. W sekcji "Domyślne ustawienia wysyłania wiadomości" możesz włączyć lub wyłączyć szyfrowanie nowych wiadomości oraz podpisywanie niezaszyfrowanych wiadomości.

| S/MIME                                                                                                    |                    |                  |
|----------------------------------------------------------------------------------------------------|--------------------|------------------|
| Certyfikat osobisty do podpisywania cyfrowego:                                                                                                    |                    |                  |
| test_cyber@prz.edu.pl [53:5E:A4:CA:E2:68:39:16:95:26:00:BC:A2:4D:4C:E9]                                                                           | Wybier <u>z</u>    | Wy <u>c</u> zyść |
| Certyfikat osobisty do szyfrowania:                                                                                                    |                    |                  |
| test_cyber@prz.edu.pl [53:5E:A4:CA:E2:68:39:16:95:26:00:BC:A2:4D:4C:E9]                                                                           | Wybi <u>e</u> rz   | W <u>y</u> czyść |
| Zarządzaj certyfikatami S/MIME                                                                                                    |                    |                  |
| Aby uzyskać nowy osobisty certyfikat S/MIME, wygeneruj żądanie podpisania certyfikatu (CSR) i p<br>certyfikacji (CA).<br><u>Więcej informacji</u> | rześlij je do orga | inu              |
| Wygeneruj i zapisz plik CSR jako                                                                                                    |                    |                  |
|                                                                                                    |                    |                  |
| Domyślne ustawienia wysyłania wiadomości                                                                                                    |                    |                  |
| Wyłącz szyfrowanie nowych wiadomości                                                                                                    |                    |                  |
| 🔿 Włącz szyfrowanie nowych wiadomości                                                                                                    |                    |                  |
| Będzie można wyłączać szyfrowanie dla poszczególnych wiadomości.                                                                                  |                    |                  |

k. Po ustawieniu preferencji możesz teraz używać swojego certyfikatu S/MIME do podpisywania i szyfrowania wiadomości e-mail w programie Thunderbird.

# III. Zadanie do wykonaniaCertyfikat S/MIME firmy Actalis

Zanim przystąpisz do wykonania zadania upewnij się, że certyfikat jest prawidłowo zaimplementowany.

- 1. Kliknij przycisk + Nowa wiadomość.
- Skomponuj swój e-mail, wypełnij pole Temat, a następnie wpisz adres e-mail odbiorcy w tym wypadku wyślij meil do samego siebie. Po dodaniu adresu kontaktu, Thunderbird powiadomi Cię, czy szyfrowanie jest możliwe. Kliknij przycisk Zaszyfruj, aby zaszyfrować wiadomość email.

| Tworzenie: test — Thunderbird                                                                                                    | - 🗆 ×      |
|----------------------------------------------------------------------------------------------------|------------|
| Jik <u>E</u> dycja <u>W</u> idok W <u>s</u> taw <u>F</u> ormat <u>O</u> pcje <u>B</u> ezpieczeństwo <u>N</u> arzędzia Pomo <u>c</u>                                 | - //       |
| 🛙 Wyślij 📓 Zaszyfruj 🕕 S//MIME 🗸 💩 Pisownia 🗸 さ Zapisz jako 🗸 圏 Adresy                                                                                              | 🕖 Załącz 🗸 |
| Nagawca Michał <test_cyber@prz.edu.pl><math>test_cyber@prz.edu.pl \lor</math> Kopia Ukryta kopia <math>\gg</math></test_cyber@prz.edu.pl>                           |            |
| Do test_cyber@prz.edu.pl                                                                                                    |            |
| Temat test                                                                                                    |            |
| Akapit $\checkmark$ Zmienna szerokość $\checkmark$ 💭 $\neg$ T T+ T+ B $I$ $\sqcup$ $\land$ $\bowtie$ $\Xi$ $\Xi$ $\Xi$ $\boxtimes$ $\bowtie$ $\bowtie$ $\checkmark$ |            |
| est                                                                                                    |            |
|                                                                                                    |            |
|                                                                                                    |            |
|                                                                                                    |            |
|                                                                                                    |            |
|                                                                                                    |            |
|                                                                                                    |            |
|                                                                                                    |            |
|                                                                                                    |            |
|                                                                                                    |            |
|                                                                                                    |            |
|                                                                                                    |            |
|                                                                                                    |            |
|                                                                                                    |            |
|                                                                                                    |            |
|                                                                                                    |            |
|                                                                                                    |            |
|                                                                                                    |            |
|                                                                                                    |            |

3. Oprócz szyfrowania możesz także podpisać cyfrowo swoją wiadomość e-mail, klikając zakładkę S/MIME i zaznaczając opcję Podpisz cyfrowo.

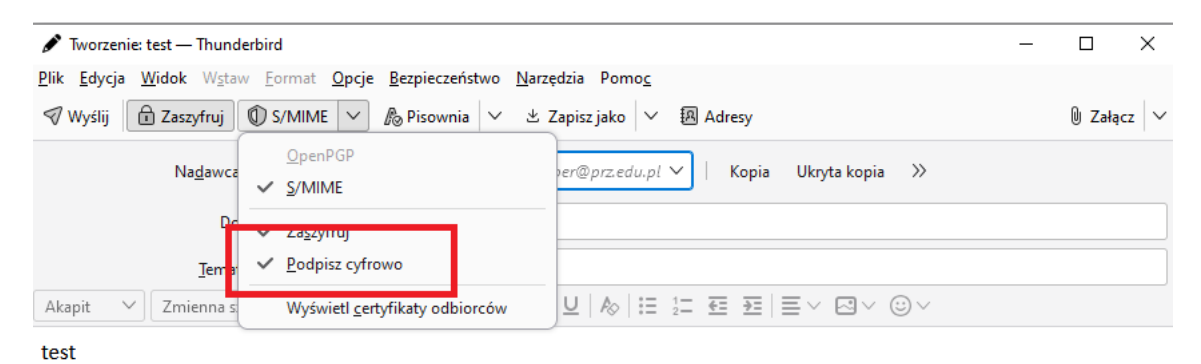

 Po ustawieniu szyfrowania i/lub podpisu wiadomości e-mail kliknij wyślij. Thunderbird poprosi o potwierdzenie chęci użycia certyfikatu S/MIME do szyfrowania i/lub podpisywania. Kliknij przycisk οκ, aby potwierdzić.

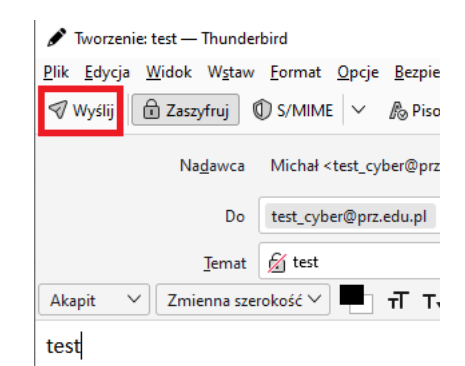

5. Jeśli odbiorca będzie również korzystał z przeglądarki Mozilla Thunderbird do przeglądania Twojej wiadomości e-mail, będzie mógł zobaczyć, że wiadomość została podpisana i zaszyfrowana, klikając przycisk S/MIME.

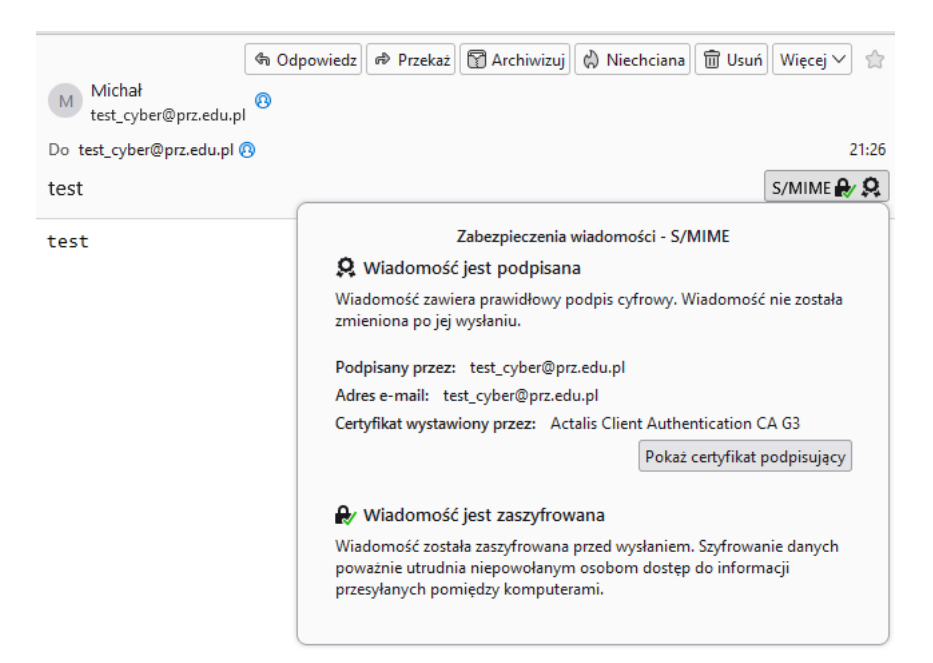

### ZADANIE

Wyślij zaszyfrowanego i podpisanego maila na adres test cyber@prz.edu.pl

**UWAGA:** Jeśli planujesz wysłać zaszyfrowaną wiadomość e-mail, upewnij się, że posiadasz klucz publiczny odbiorcy. W przeciwnym razie pojawi się komunikat z opcją wysłania wiadomości w formie niezaszyfrowanej. Aby umożliwić szyfrowanie, poproś odbiorcę o przesłanie certyfikatu zawierającego jego klucz publiczny, który należy zaimportować do programu pocztowego. W przypadku korzystania z Thunderbirda wykonaj następujące kroki:

- Przejdź do Konfiguracja konta -> Szyfrowanie "end-to-end".
- Wybierz Zarządzaj certyfikatami S/MIME -> Osoby.
- Kliknij Importuj i wskaż otrzymany klucz publiczny \*.crt.

Po zakończeniu tych kroków, szyfrowanie wiadomości będzie możliwe.

0

0